# Gyorsindítás

Ellenőrizze, hogy megvan-e az 1. ábra által bemutatott összes tartozék. (A csomagban található címkék eltérőek lehetnek.)

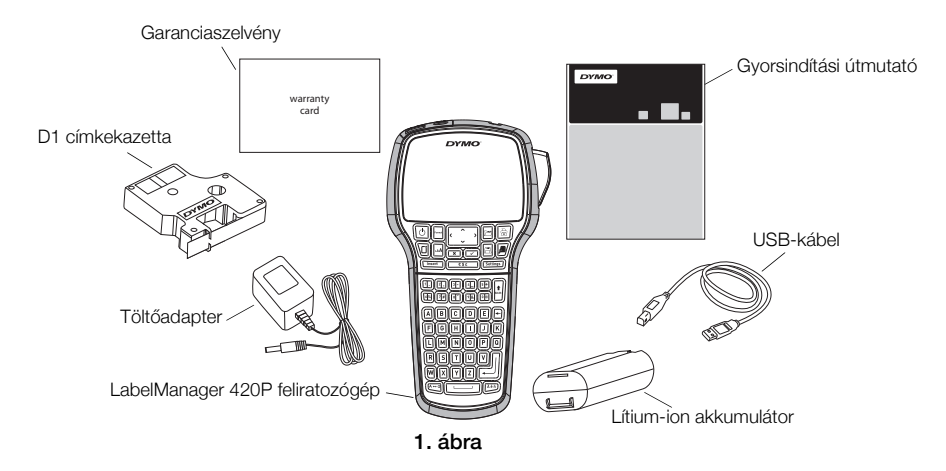

A feliratozógép használatára vonatkozó teljes *LabelManager 420P felhasználói kézikönyv* letölthető a DYMO webhely Támogatás pontján, a **www.dymo.com** címen.

Ismerkedjen meg a 2. ábra elemeivel.

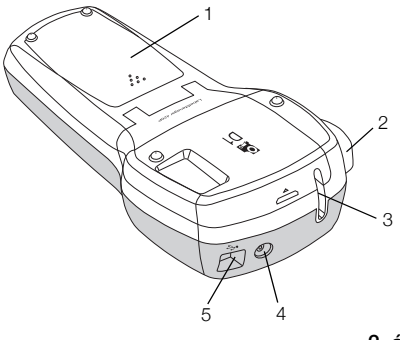

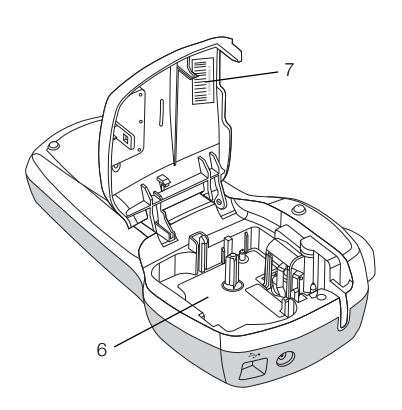

- 2. ábra
- 1 Akkumulátortartó rekesz
- 4 Tápcsatlakozó aljzat
- 7 Sorozatszám-címke

- 2 Szalagvágó gomb
  - b 5 USI
- 3 Címkekiadó nyílás
- 5 USB-csatlakozó
- 6 Címketartó

# Az akkumulátor behelyezése

#### Az akkumulátor behelyezése

- 1 Csúsztassa hátra az akkumulátortartó rekesz fedelét. Lásd: 3. ábra.
- 2 Helyezze be az akkumulátort a rekeszbe az ábrán látható módon.
- 3 Zárja vissza az akkumulátortartó rekesz ajtaját.

#### Az akkumulátor töltése

- 1 Illessze a tápegységet a feliratozógép felső részén található csatlakozóba.
- 2 Csatlakoztassa a töltőadapter másik végét a hálózati aljzathoz.

**MEGJEGYZÉS** A töltőadapter kizárólag az akkumulátor töltésére alkalmas, és nem használható a feliratozógép tápellátására.

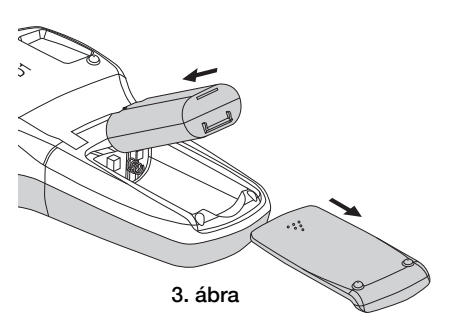

# A címkekazetta behelyezése

A feliratozógép DYMO D1 címkekazettákkal működik.

#### A címkekazetta behelyezése

- 1 Emelje fel a címkekazetta fedelét a címketartó rekesz felnyitásához. Lásd: 4. ábra.
- 2 Ellenőrizze, hogy a szalag és a festékszalag elég feszes-e a kazetta kimenő nyílásánál, továbbá, hogy a szalag áthalad-e a címkevezetők között. Lásd: 5. ábra.

Szükség esetén forgassa el a szalagvisszacsévélő orsót balról jobbra a festékszalag meghúzásához.

- Illessze be a kazettát, és nyomja le erősen, amíg be nem kattan a helyére. Lásd: 6. ábra.
- 4 Zárja le a címkekazetta fedelét.

# Az első címke elkészítése

A készülék első bekapcsolásakor kiválaszthatja a továbbiakban használni kívánt nyelvet, a mértékegységet és a címkeszélességet. Ezek a beállítások mindaddig érvényben maradnak, míg meg nem változtatja azokat.

# A feliratozógép beállítása

- 1 Nyomja meg a 🙆 gombot a készülék bekapcsolásához.
- 2 Válassza ki a kívánt nyelvet, majd kattintson az 🖂 elemre.

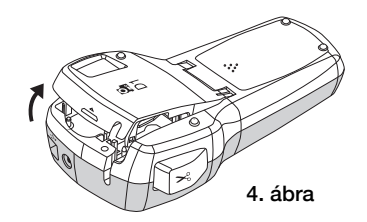

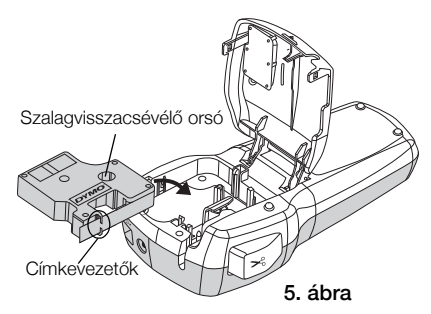

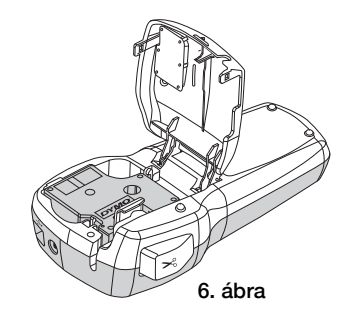

#### Címke nyomtatása

- 1 Írjon be szöveget egy egyszerű címke létrehozásához.
- 2 Nyomja meg a 🗟 gombot.
- 3 Nyomja le a szalagvágó gombot a címke levágásához.
- 4 Távolítsa el a címke hátoldalát, hogy szabaddá tegye az öntapadó felületet, majd helyezze fel a címkét.

# A feliratozógép számítógéppel történő használata

# A feliratozógép csatlakoztatása a számítógéphez

A feliratozógépet a felső részén található USB-csatlakozóval lehet a számítógéphez csatlakoztatni. A feliratozógép külön szoftverek vagy illesztőprogramok telepítése nélkül használható a számítógéppel.

#### A feliratozógép csatlakoztatása a számítógéphez

- 1 Csatlakoztassa az USB-kábelt a feliratozógép felső részén található USB-porthoz. Lásd: 8. ábra.
- 2 Csatlakoztassa az USB-kábel másik végét a számítógép szabad USB-portjához.

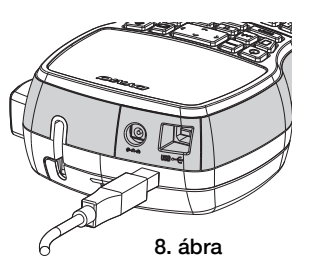

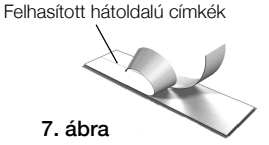

# A beépített szoftver futtatása

A beépített szoftver a feliratozógépben található, ezért nem szükséges a telepítése.

# A szoftver futtatása Windows® operációs rendszer alatt

- Szükség esetén kapcsolja be a feliratozógépet a 🕑 gomb megnyomásával. A szoftver a Windows Automatikus futtatás szolgáltatás beállításaitól függően automatikusan elindulhat.
- 2 Amennyiben a szoftver nem indul el automatikusan, kövesse az alábbi utasításokat:
  - Az Automatikus futtatás vagy Automatikus lejátszás párbeszédpaneljének megjelenésekor kövesse a képernyőn megjelenő utasításokat a
    DYMO Label Light szoftver elindításához.
  - Ha nem jelenik meg az automatikus futtatás párbeszédablak, nyissa meg a Sajátgép->DYMO 420P mappát, majd kattintson a J DYMO Label Light.exe elemre.

# A szoftver futtatása Mac OS® operációs rendszer alatt

- 1 Szükség esetén kapcsolja be a feliratozógépet a 🕑 gomb megnyomásával. Az asztalán megjelenik a DYMO 420P kötet.
- 2 A kötet megnyitásához kattintson kétszer a DYMO 420P elemre.
- 3 A szoftver futtatásához kattintson kétszer a 🗾 ikonra.

# A feliratozógép leválasztása a számítógépről

#### A feliratozógép leválasztása a számítógépről

- 1 (Csak Mac rendszer esetén) A **DYMO 420P** kötetet húzza a törölt elemek mappába.
- 2 A feliratozógép kikapcsolásához nyomja meg a be-/kikapcsoló gombot.
- 3 Válassza le az USB-kábelt a számítógépről.

# Címkék nyomtatása a beépített szoftverrel

A következő ábrán a címkekészítő szoftver számos funkciója közül látható néhány.

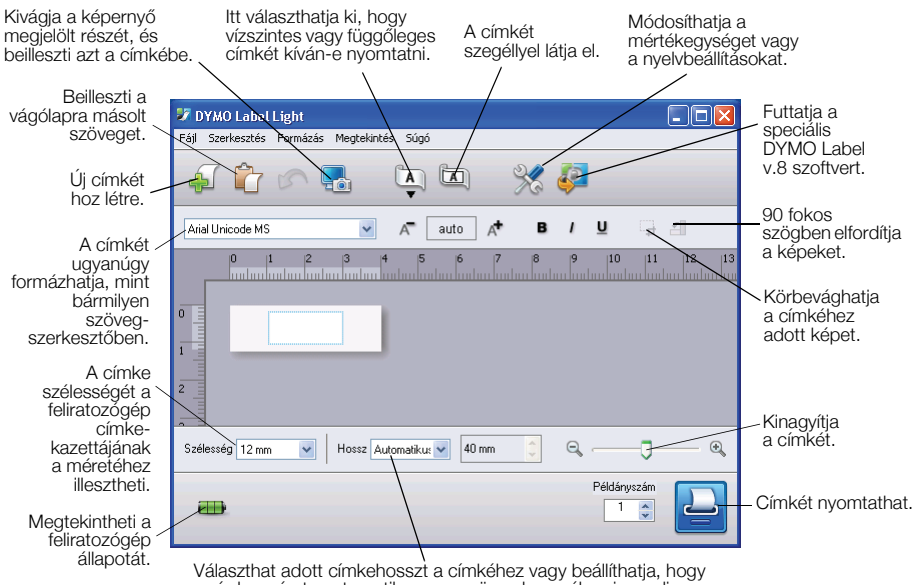

#### a címke mérete automatikusan a szöveg hosszához igazodjon.

#### Az első címke nyomtatása

- 1 Kattintson egyszer a címke szövegmezőjébe, és írja be a kívánt szöveget.
- 2 Kattintson a 실 pontra a címke nyomtatásához.
- 3 Nyomja le a feliratozógép vágókés gombját a címke levágásához.

#### Kép rögzítése és beillesztése az Asztalról

- 1 Kattintson a 🔚 elemre az eszköztáron.
- 2 Az egérmutató segítségével válassza ki a kivágni kívánt részt. A kivágott részt beszúrhatja a címkére.

# A DYMO Label™ v.8 szoftver telepítése

#### A szoftver telepítése Windows® operációs rendszerben

- Kattintson a beépített szoftver Pelemére, ezzel letöltheti a DYMO Label v.8 szoftver legújabb verzióját a DYMO honlap Támogatás oldaláról. A DYMO Label v.8 telepítését követően a szoftver a Pelemre kattintva indítható el.
- 2 Zárja be az összes aktív Microsoft Office alkalmazást.
- Kattintson kétszer a telepítőprogram ikonjára. Néhány másodperc elteltével megjelenik a telepítő képernyője.
- 4 Kattintson a **Telepítés** lehetőségre, és kövesse a telepítőprogram utasításait.

MEGJEGYZÉS A rendszerkonfigurációktól függően a szoftvertelepítés némi időbe telhet, amíg a rendszer telepíti Microsoft .NET<sup>™</sup> szoftvert.

5 Ha eddig nem tette meg, csatlakoztassa a feliratozógépet a számítógéphez.

## A szoftver telepítése Mac OS® operációs rendszer alatt

- Kattintson a beépített szoftver P elemére, ezzel letöltheti a DYMO Label v.8 szoftver legújabb verzióját a DYMO honlap Támogatás oldaláról. A DYMO Label v.8 telepítését követően a szoftver a P elemre kattintva indítható el.
- 2 Kattintson kétszer a telepítő ikonjára, majd kövesse a képernyőn megjelenő utasításokat.
- 3 Ha eddig nem tette meg, csatlakoztassa a feliratozógépet a számítógéphez.

# Címkék nyomtatása a DYMO Label™ v.8 szoftverrel

A következő ábrán a DYMO Label v.8. címkekészítő szoftver számos funkciója közül látható néhány.

| Válassza ki a                                     | Elrendezés alkalmazása címkékhez.                    |                                                                                                  | Rogzitse egy kepernyoterulet kepet,<br>majd illessze a címkére.        |                   |
|---------------------------------------------------|------------------------------------------------------|--------------------------------------------------------------------------------------------------|------------------------------------------------------------------------|-------------------|
| címketípust és<br>az elrendezést                  |                                                      |                                                                                                  |                                                                        |                   |
|                                                   | Névtelen - DYMO Label                                |                                                                                                  |                                                                        |                   |
|                                                   | Fájl Szerkesztés Megtekintés Formátum Beszúrás       | Brendezés Címjegyzék Súgó                                                                        |                                                                        |                   |
| Illesszen be                                      | Címkék tervezése és nyomtatása 🧕 💿 D                 | YMO online                                                                                       | 🤘 🦕 Címkék vásárlása                                                   |                   |
| szoveget,<br>címeket.                             | Címkék Jervező Címjegyzék                            | 🐳 🗔 Legutóbbi elrendezések 📻 🗧                                                                   | ê 🕼 🗠 🦉 🔍 🖾 🛄                                                          |                   |
| képeket.                                          | Cimketipusok                                         |                                                                                                  | Nincs F D A                                                            |                   |
| formákat,                                         | Mutat Minden címket/pus                              | 0<br>1<br>1<br>1<br>1<br>1<br>1<br>1<br>1<br>1<br>1<br>1<br>1<br>1<br>1<br>1<br>1<br>1<br>1<br>1 |                                                                        |                   |
| vonalkádakat,                                     | Egy elrendezés kivájasztásához kattintson a címkére. | • <u>=</u>                                                                                       |                                                                        |                   |
| voriaikouokai es                                  |                                                      | All for to a follow where                                                                        |                                                                        |                   |
| szarnalokat.                                      | 6 mm (1/4 hüvelyk)                                   |                                                                                                  |                                                                        | Válasszon ki egy  |
| <b>T</b> /                                        |                                                      | 13                                                                                               |                                                                        | feliratozógépet a |
| l arolja kedvenc                                  | 9 mm (3/8 hüvelyk)                                   |                                                                                                  |                                                                        | címkék            |
| cimeit és egyéb                                   |                                                      | 4                                                                                                |                                                                        | nvomtatásához     |
| adatokat a                                        |                                                      | 2 -                                                                                              |                                                                        | nyonnataoanoz.    |
| Cimjegyzékben, /                                  | 12 mm (1/2 hüvelyk)                                  | 19 mm (3/4 hüvelyk) 🚯 Hasszúság: Aut                                                             | tomatikus • 1.57 \$ 100%                                               |                   |
| és                                                |                                                      |                                                                                                  |                                                                        |                   |
| automatikusan<br>illessze be azokat<br>a címkére. | Címketípusok                                         | ka 👘                                                                                             | Peidányszám:<br>1 * Nyomtatás Nyo<br>A nyomtató 1 címkét fog nyomtatni | Nuomtoooon        |
|                                                   | Mentett címkék                                       |                                                                                                  |                                                                        | címkét.           |
|                                                   | Utoljára nyomtatott címkék                           | LabelManager 420P                                                                                |                                                                        |                   |

#### Az első címke nyomtatása

 Kattintson a beépített szoftver 
elemére a DYMO Label v.8 szoftver futtatásához.

A DYMO Label szoftver első alkalommal történő futtatása során a képernyő bal oldalán egy lista jelenik meg az elérhető címketípusokkal, az ablak szerkeszthető felületén pedig egy üres címke.

- 2 A **Címkék** fülön válassza ki előbb a címketípust, majd az elrendezést. Ügyeljen arra, hogy a kiválasztott szalagcímke szélessége megfeleljen a feliratozógépbe helyezett címkekazetta szélességének.
- 3 Kattintson egyszer a szalagcímke szövegmezőjébe, és írja be a kívánt szöveget.
- 4 Kattintson a Nyomtatás pontra a címke nyomtatásához.

A szoftver használatára vonatkozó további részletekért lásd az online súgót.

# LabelManager 420P gyorsreferencia

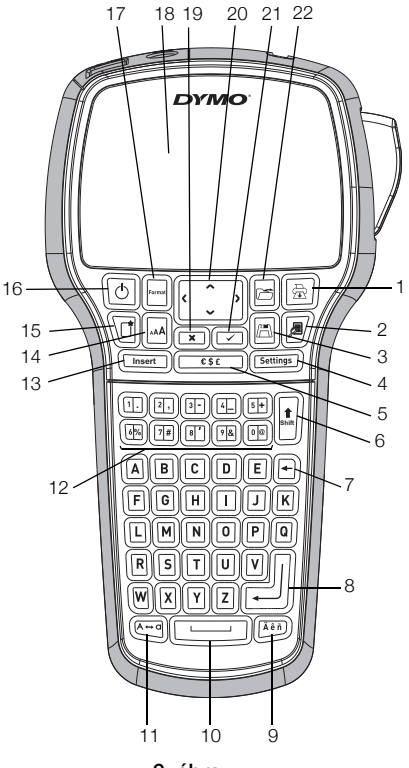

9. ábra

Ékezetes karakterek

- 1 Nyomtatás
- 2 Előnézet
- 3 Mentés
- 4 Beállítások
- 5 Szimbólumok
- 6 Shift
  - Visszatörlés
- 7 Visszatörlés8 Enter gomb

- 10 Szóköz
- 11 Nagybetű

9

- 12 Számbillentyűk
- 13 Beszúrás
- 14 Betűméret
- 15 Új címke/Törlés
- 16 Be/ki

- 17 Formátum
- 18 LCD-kijelző
- 19 Mégse
- 20 Kurzorbillentyűk
- 21 OK
- 22 Megnyitás

# Formázási gyorsreferencia

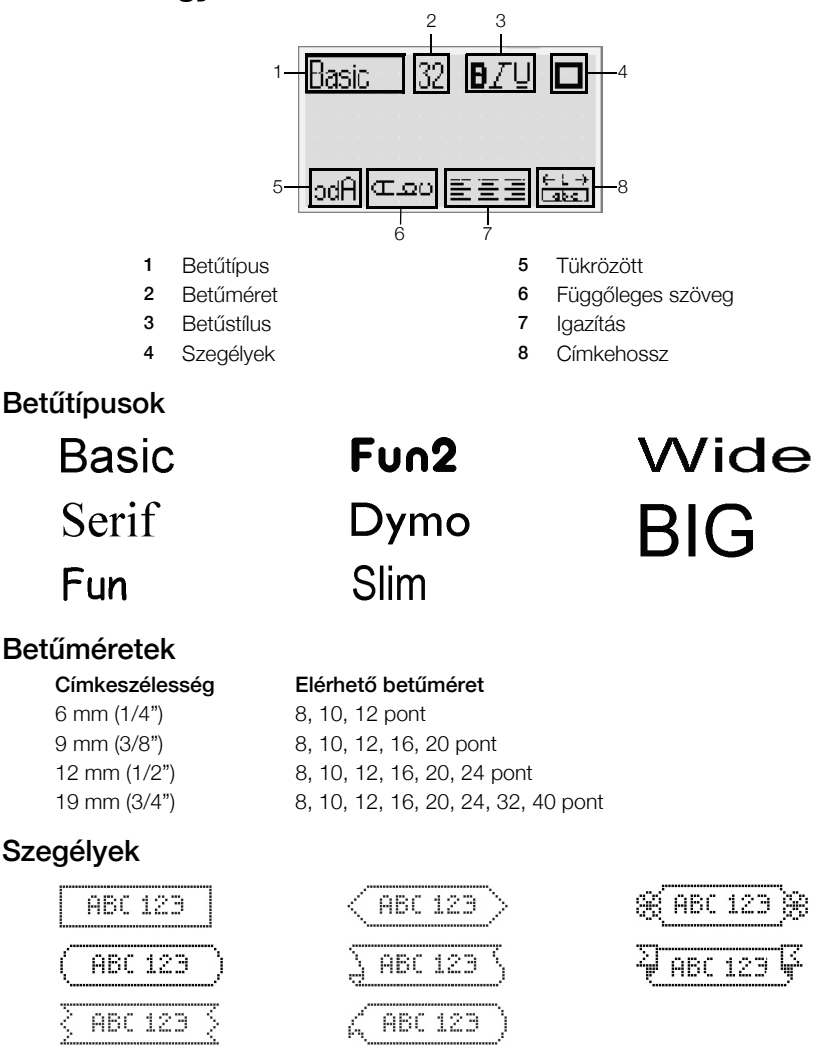

A speciális formázási funkciók használatához kattintson a beépített szoftver ↓ elemére. Ezzel letöltheti a DYMO Label<sup>™</sup> v.8 szoftvert a DYMO honlapról, és telepítheti.